# PROTOCOLO PARA LA GESTIÓN DE LA BASE DE DATOS DE LA RED DE RESIEMBRA E INTERCAMBIO

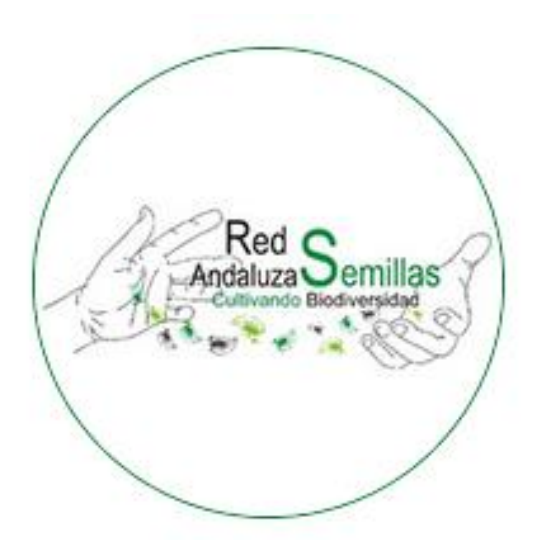

Financia la Herramienta Informática:

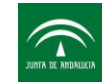

Agencia Andaluza de Cooperación Internacional para el Desarrollo CONSEJERÍA DE IGUALDAD Y POLÍTICAS SOCIALES

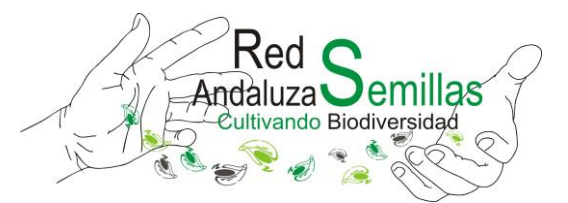

# Introducción

Esta guía está destinada a facilitar la comprensión y manejo de la base de datos de la Red de Resiembra e Intercambio (ReI) que gestiona la RAS, en la que se registran todas las entradas y salidas de semillas del banco así como las personas o entidades que participan en intercambios o campañas asociadas a la ReI.

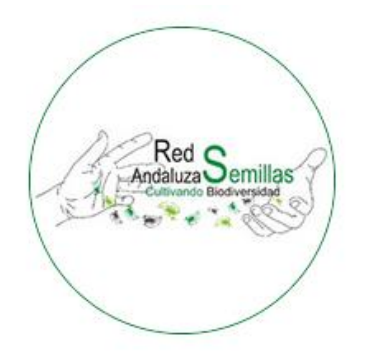

#### Acceso

Para acceder a la herramienta informática es necesario autenticarse en la siguiente hoja de ruta: <u>https://bdd.redandaluzadesemillas.org</u>

En ella se encuentra la siguiente pantalla de inicio:

| Usuario         | ſ | Red Semi<br>Contractivity of Biodrematic<br>Contractivity of Biodrematic<br>Contrac | las<br>Martina<br>seña              |  |
|-----------------|---|----------------------------------------------------------------------------------------------------|-------------------------------------|--|
| Contraseña      |   | Usuario                                                                                                    | 1                                   |  |
| No soy un robot |   | Contraseña                                                                                                    | <b>a</b>                            |  |
| Acceder         |   | No soy un robot                                                                                                    | reCAPTCHA<br>Privetidel-Conditionas |  |
|                 |   | Acceder                                                                                                    |                                     |  |

N.R.A.: 10053-Sección 1° C.I.F.: G-91341156 Caracola del C.I.R. – Parque de San Jerónimo s/n 41015 Sevilla (España) Tfno. / Fax: 954-406-423 info@redandaluzadesemillas.org www.redandaluzadesemillas.org

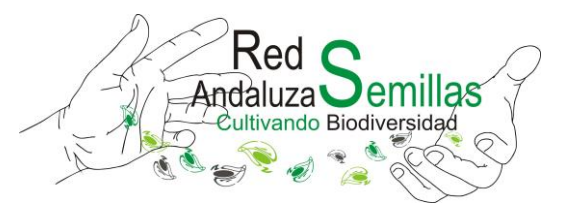

Para acceder a los contenidos es necesario disponer de un usuario y una contraseña. Una vez introducidos los datos se accede a los contenidos de la herramienta informática.

## Contenidos de la base de datos

La base de datos de la Red de Resiembra e Intercambio (ReI) está estructurada en tres bloques principales de información mostrados en el menú principal situado a la izquierda de la pantalla:

1. Variedades

- 2. Red de Resiembra
- 3. Participantes

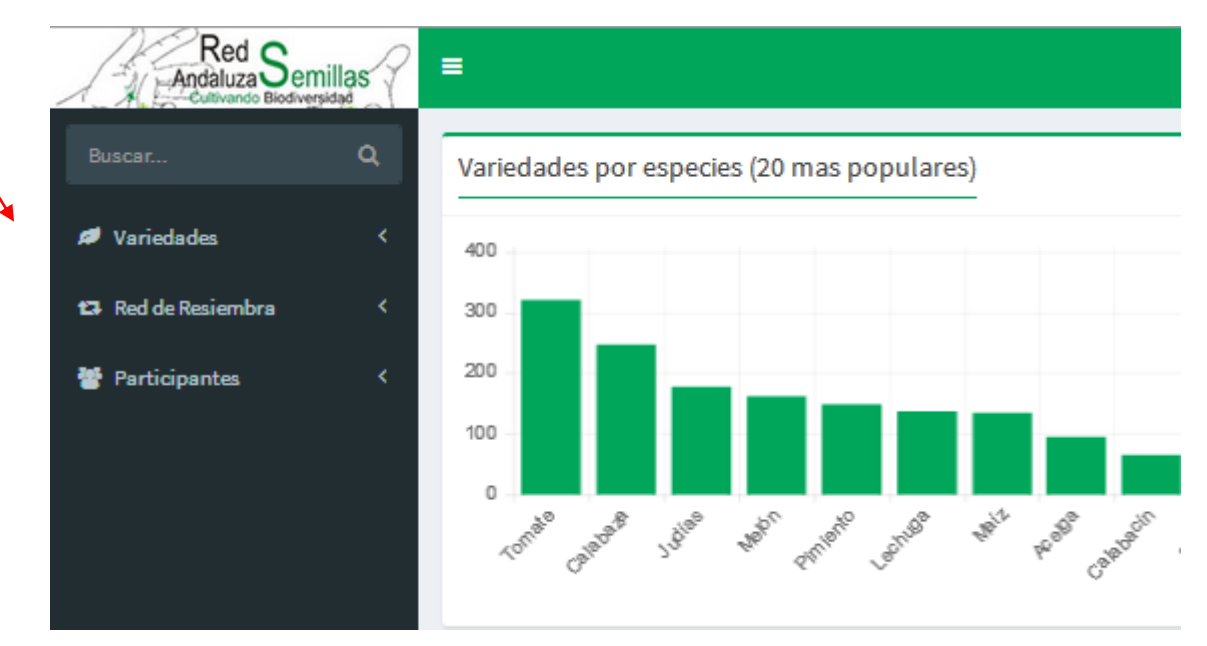

Imagen 1

N.R.A.: 10053-Sección 1º C.I.F.: G-91341156 Caracola del C.I.R. – Parque de San Jerónimo s/n 41015 Sevilla (España) Tfno. / Fax: 954-406-423 info@redandaluzadesemillas.org www.redandaluzadesemillas.org

## 1. Variedades

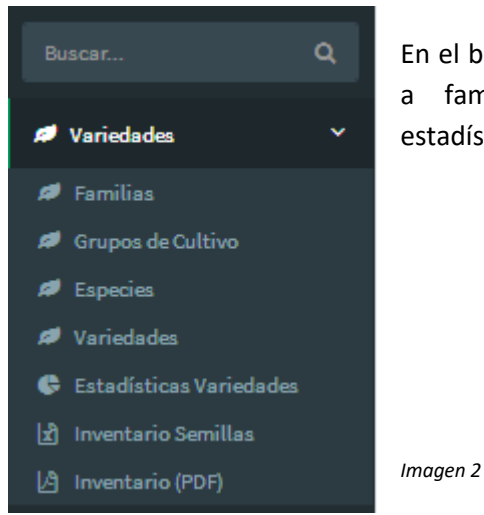

En el bloque **Variedades** se encuentra la información relativa a familias, grupos de cultivo, especies, variedades, estadísticas e inventario de semillas (imagen 2)

#### 2. Red de Resiembra

En el bloque **Red de Resiembra** se encuentra la información relativa a entrada de semillas, movimientos, campaña apadrina, campaña describe, eventos, proyectos, estadísticas de movimientos e informe de movimientos (imagen 3)

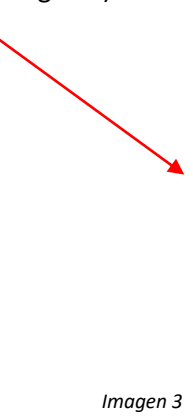

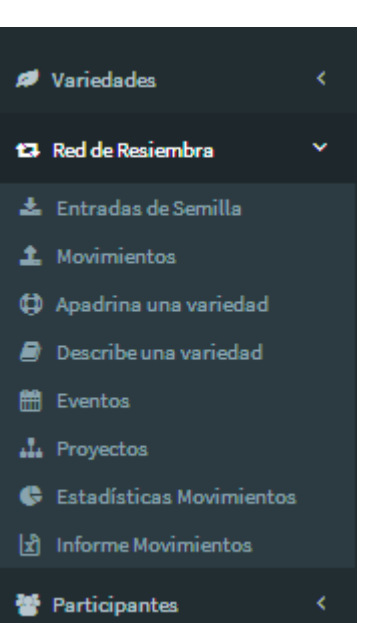

emillas

172

vando Biodiversidad

N.R.A.: 10053-Sección 1º C.I.F.: G-91341156 Caracola del C.I.R. – Parque de San Jerónimo s/n 41015 Sevilla (España) Tfno. / Fax: 954-406-423 info@redandaluzadesemillas.org www.redandaluzadesemillas.org

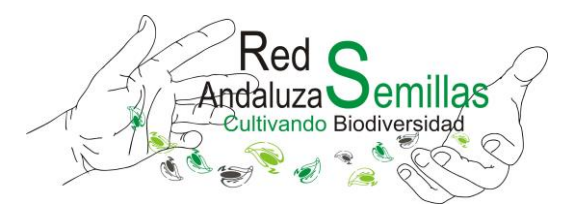

## 3. Participantes

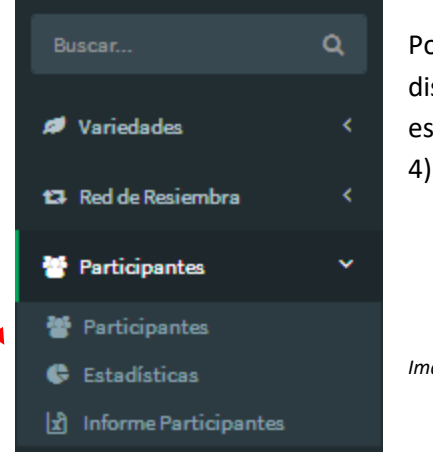

Por último en el bloque Participantes tendremos a disposición información relativa a personas participantes, estadísticas e informes de las personas participantes (imagen

#### Imagen 4

# Registro de intercambios de semillas realizados con la Rel

El intercambio de semillas de variedades tradicionales con la ReI puede realizarse por correo postal, en la sede de la RAS o a través de alguna actividad organizada por la entidad. Una vez se recepcionan las semillas (ver Protocolo para la gestión de la Rel) se procede al registro en la base de datos, de la persona participante, de la variedad y del intercambio. Los pasos a seguir son los siguientes:

Paso 1. Se selecciona la pestaña Participantes del menú principal situado a la izquierda (imagen 4) y aparece la siguiente pantalla:

| Muestra 50 entradas       Busca:         ID       It       Nombre       It       It |                                                              | =<br>Partici                                        | nantos                    |    |         |             |        |              | Nue                |  |  |  |
|----------------------------------------------------------------------------------------------------|--------------------------------------------------------------|-----------------------------------------------------|---------------------------|----|---------|-------------|--------|--------------|--------------------|--|--|--|
| Muestra 50 entradas       Busca:         ID       11       Nombre       La Email       11       Municipio       11       NIF       11       Organización       11       Acciones         Cargando       ID       Nombre       Email       Municipio       NIF       Municipio       Organización         Mostrando 0 de 0       Mostrando 0 de 0       Imagen 5       Interior       Siguient                                                                                                    |                                                              | Faruci                                              | pantes                    |    |         |             |        |              |                    |  |  |  |
| ID       11       Nombre       14       Email       11       Municipio       11       NIF       11       Organización       11       Acciones         Cargando       ID       Nombre       Email       Municipio       NIF       Municipio       Organización         ID       Nombre       Email       Municipio       NIF       Municipio       Organización         Mostrando 0 de 0       Imagen 5       Imagen 5       Imagen 4e San Jerónimo sín       Imagen 5e Norganización                                                                                                    |                                                              | Muestra 50 v entradas Busca:                        |                           |    |         |             |        |              |                    |  |  |  |
| Cargando       ID       Nombre       Email       Municipio       NIF       Municipio       Organización         Mostrando 0 de 0       Anterior       Siguient         Imagen 5         10053-Sección 1º         3-91341156         a del C I B – Parque de San Jerónimo s/n                                                                                                    |                                                              | ID                                                  | Nombre                    | 14 | Email 1 | Municipio 👫 | NIF II | Organización | Acciones           |  |  |  |
| ID     Nombre     Email     Municipio     NIF     Municipio     Organización       Mostrando 0 de 0     Imagen 5     Imagen 5     Imagen 5     Imagen 5     Imagen 5                                                                                                    |                                                              | Cargando                                            |                           |    |         |             |        |              |                    |  |  |  |
| Mostrando 0 de 0<br>Imagen 5<br>10053-Sección 1º<br>-91341156<br>a del CL B – Parque de San Jerónimo s/n                                                                                                    |                                                              | ID                                                  | Nombre                    |    | Email   | Municipio   | NIF    | Municipio    | Organización       |  |  |  |
| Imagen 5<br>0053-Sección 1°<br>91341156<br>del C LR $\rightarrow$ Parque de San, Jerónimo s/n                                                                                                    |                                                              | Mostrando                                           | 0 de 0                    |    |         |             |        |              | Anterior Siguiente |  |  |  |
|                                                                                                    | 10053-Seccio<br>-91341156<br>a del C.I.R. –<br>evilla (Españ | Mostrando<br>magen 5<br>ón 1º<br>- Parque de<br>ĩa) | o de o<br>San Jerónimo s/ | n  |         |             |        |              | Anterior Siguient  |  |  |  |

Se comprueba, en el buscador, si la persona participante está ya registrada en la base de datos.

IMPORTANTE. No introducir tildes en el buscador. No las reconoce

- a. En caso de estar registrada, se procede a realizar el paso 2 (Página 7)
- b. En caso de no estar registrada se dar de alta a la persona participante.

#### Dar de alta a una persona participante:

En la página Participantes (imagen 5), se selecciona arriba a la derecha, la pestaña **nuevo +**, apareciendo los siguientes datos a completar en el caso de que sea una persona física:

| Alta Participante                                                                                                    |                             |                 |                |           |
|----------------------------------------------------------------------------------------------------|-----------------------------|-----------------|----------------|-----------|
| Tipo Nombre*                                                                                                    | Apellido                    | s*              |                |           |
| Fecha de Nacimiento:     Género       Image: Construction of the second second s | NIF                         | Email           |                | Teléfono* |
| Relación variedades locales                                                                                                    | Situación laboral<br>Activa | Profesión       | [              | Web       |
| Organización                                                                                                    | Detalles Organización       |                 | Tipo de manejo | ~         |
| Dirección                                                                                                    |                             |                 |                |           |
| Domicilio*                                                                                                    |                             | Código Postal*  |                | España 🗸  |
| Ciudad*                                                                                                    | Provincia                   | ~               | Comunidad      | ~         |
| Datos Red Andaluza de Semillas<br>Fecha de Alta                                                                                                    |                             | Número de Socio |                |           |
| 01/01/1901                                                                                                    |                             |                 |                |           |
| Guardar                                                                                                    |                             |                 |                |           |

Imagen 6

Se completan los datos personales y de contacto además de información relativa a la relación de la persona con las variedades locales (si es agricultor/a profesional o aficionado/a, investigador/a, técnico/a, otros) y al tipo de manejo que realiza cuando las cultiva (ecológico certificado, ecológico no certificado, biodinámico, otros).

N.R.A.: 10053-Sección 1º C.I.F.: G-91341156 Caracola del C.I.R. – Parque de San Jerónimo s/n 41015 Sevilla (España) Tfno. / Fax: 954-406-423 info@redandaluzadesemillas.org www.redandaluzadesemillas.org Si la persona pertenece a alguna organización, el alta de participante se realiza no como persona física sino como Jurídica. Se completan datos de contacto y tipo de organización, así como información relativa a la relación con las variedades locales y el tipo de manejo en su caso. Se incluyen también los datos de la persona que representa a la organización.

| Red Semill        | as ? | =                         |               |              |                |                         |                     |              |        |           | ×<br>Cancela |
|-------------------|------|---------------------------|---------------|--------------|----------------|-------------------------|---------------------|--------------|--------|-----------|--------------|
|                   | ۹    | Alta Particinante         |               |              |                |                         |                     |              |        |           |              |
| ades              | <    |                           |               |              |                |                         |                     |              |        |           |              |
| Designations have | ,    | Tipo                      | Nombre*       |              |                | Nombre org              | anización*          |              |        |           |              |
| kesiembra         |      | Jurídica 💙                | NP            |              |                |                         |                     |              |        |           |              |
| pantes            | ~    | Fecha de Nacimiento:      | Género        |              | NIF            |                         | Email               |              |        | Teléfono* |              |
| ipantes           |      | <b>#</b>                  | Otros         | ~            |                |                         |                     |              |        |           |              |
|                   |      | Relación variedades local | les           | Situación la | aboral         |                         | Profesión           |              | Web    |           |              |
| 2 Participantes   |      |                           | ~             | Activa       |                | ~                       |                     |              |        |           |              |
|                   |      | Organización              |               |              | Detalles Organ | nización                |                     | Tipo de mane | ≥jo    |           |              |
|                   |      |                           |               | ~            |                |                         |                     |              |        |           | ~            |
|                   |      | Dirección                 |               |              |                |                         |                     |              |        |           |              |
|                   |      | Domicilio*                |               |              |                |                         | Código Postal*      |              | País   |           |              |
|                   |      |                           |               |              |                |                         |                     |              | España |           | ~            |
|                   |      | Ciudad*                   | dad*          |              | Provincia      |                         | Comuni              |              | dad    |           |              |
|                   |      |                           |               |              |                |                         | ~                   |              |        |           | *            |
|                   |      | Nombre representante      | representante |              |                | Apellidos representante |                     |              |        |           |              |
|                   |      |                           |               |              |                |                         |                     |              |        |           |              |
|                   |      | lelefono representante    |               |              |                |                         | Email representante |              |        |           |              |
|                   |      | Datas Dad Andaluza        | do Comillos   |              |                |                         |                     |              |        |           |              |

Imagen 7

**IMPORTANTE.** Los asteriscos en verde son datos a introducir de forma obligatoria. En caso de no conocer alguno de los datos obligatorios se introduce NP (no procede). El formato para correo electrónico no conocido *es <u>npnombredelapersona@np.com</u>* 

Una vez completados los datos se selecciona la pestaña **guardar**. Aparece entonces una pantalla en la que existe la posibilidad de completar datos de interés adicionales en caso de que sea necesario.

#### Éste sería el caso cuando se quiere dar de alta a una persona socia

Para dar de alta a una persona u organización como socia de la RAS, independientemente de que haya o no participado en la ReI, es necesario completar los datos señalados en la imagen 7, guardar y a continuación introducir información relativa a la fecha de alta como persona socia, al número de socio/a e información bancaria a rellenar para el cobro anual de la cuota:

N.R.A.: 10053-Sección 1º C.I.F.: G-91341156 Caracola del C.I.R. – Parque de San Jerónimo s/n 41015 Sevilla (España) Tfno. / Fax: 954-406-423 info@redandaluzadesemillas.org www.redandaluzadesemillas.org millas

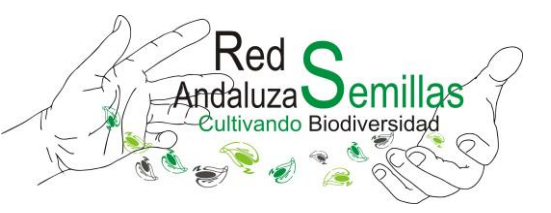

| Datos Red Andaluza de Semil | as     |                  |   |
|-----------------------------|--------|------------------|---|
| Fecha de Alta               |        | Número de Socio  |   |
| 06/06/2017                  |        |                  |   |
| Datos de Pago               |        |                  |   |
| Tipo de Pago Titular        |        | Entidad          |   |
| ~                           |        |                  | Ŧ |
| Domicilio                   | Ciudad | Número de Cuenta |   |
|                             |        |                  |   |
|                             |        |                  |   |
| Guardar                     |        |                  |   |
|                             |        |                  |   |

Imagen 8

Una vez completados la totalidad de los datos para cada caso, se procede de nuevo a **guardar**. Si el registro está hecho de forma correcta aparecerá un mensaje que lo especifique y podremos continuar. En caso contrario se avisará en color rojo que existe un error

**Paso 2.** Una vez dada de alta la persona participante (o si ya estaba registrada previamente) se selecciona la pestaña **Variedades** del menú principal a la izquierda de la pantalla (imagen 2). Se comprueba en el buscador si la variedad está ya registrada en la base de datos.

| Red Semillar                            | 5 ? | =       |                                                    |   |           |    |                    |            |    | +<br>Nuevo |
|-----------------------------------------|-----|---------|----------------------------------------------------|---|-----------|----|--------------------|------------|----|------------|
|                                         | Q,  |         |                                                    |   |           |    |                    |            |    |            |
| edades                                  | ~   | Varie   | dades                                              |   |           |    |                    |            |    |            |
| ilias<br>pos de Cultivo                 |     | Muestra | 50 v entradas                                      |   |           |    |                    | Busca:     |    |            |
| acies                                   |     | 10 J1   | Nombre                                             | 揮 | Especie   | 11 | Municipio 🌡        | Detalles   | 11 | Acciones   |
| edades                                  |     | 2       | Acacia de Torreperogil                             |   | Acacia    |    | Torreperogil       |            |    | Detalle    |
| idísticas Variedades<br>ntario Semillas |     | 1       | Acacia del Viso del Alcor                          |   | Acacia    |    | Viso del Alcor, El |            |    | Detalle    |
| ntario (PDF)                            |     | 3       | Acedera de Coín                                    |   | Acedera   |    | Coín               |            |    | Detalle    |
| de Resiembra                            | <   | 2385    | Acedera de Coín                                    |   | Vinagrera |    | Coín               |            |    | Detalle    |
| icipantes                               | <   | 2630    | Acelga Amarilla de Lyon de la Indiana de Ronda     |   | Acelga    |    | Ronda              | La Indiana |    | Detalle    |
|                                         |     | 4       | Acelga Ancha Penca Blanca y Mata Grande de Castril |   | Acelga    |    | Castril            |            |    | Detalle    |

Imagen 9

IMPORTANTE. No introducir tildes en el buscador. No las reconoce

N.R.A.: 10053-Sección 1º C.I.F.: G-91341156 Caracola del C.I.R. – Parque de San Jerónimo s/n 41015 Sevilla (España) Tfno. / Fax: 954-406-423 info@redandaluzadesemillas.org www.redandaluzadesemillas.org

ATENCIÓN. Se considera que la variedad está ya registrada cuando al introducir el nombre de la misma en el buscador aparece en el listado de variedades y se comprueba que es aportada por la misma persona u organización participante y cultivada en el mismo lugar. En este caso no es necesario registrar de nuevo la variedad. Si aparece el nombre de la variedad, pero ésta es aportada por otra persona u organización, se considera que no es la misma variedad y por ello se procede a su registro. Así, por ejemplo, puede ocurrir que aparezca el nombre de la variedad, cultivada en el mismo municipio, pero por personas u organizaciones diferentes. En este caso se añade al nombre de la variedad, el nombre de la persona productora. Pej:
Pimiento de Corneta de Cabra. Si ya se encuentra registrada el Pimiento de Corneta de Cabra, pero éste ha sido aportado por otra persona, se da de alta de nuevo la variedad añadiendo además el nombre de la persona productora. Pimiento de Corneta de Cabra, pero éste ha sido aportado por otra persona, se da de alta de nuevo la variedad añadiendo

- a. En caso de que la variedad esté registrada, se procede a realizar el paso 3 (Página 11).
- b. En caso de no estar registrada damos de alta la variedad.

#### Dar de alta una variedad:

En la página **Variedades** (imagen 9), se selecciona (arriba a la derecha) la pestaña **nuevo +** para crear la variedad, y aparece la siguiente pantalla con los datos a completar:

| Red Semillas                       |                            | Cancela |
|------------------------------------|----------------------------|---------|
| ۹                                  | Crear Variedad             |         |
| des 🗸                              | Nombre*                    |         |
| de Cultivo                         | Especie                    |         |
| ndes                               | Acacia<br>Municipio        | •       |
| iticas Variedades<br>irio Semillas | Abla<br>Detalles Ubicación | •       |
| rrio (PDF)<br>Resiembra <          |                            |         |
|                                    | Guardar                    |         |

Imagen 10

<u>Nombre de la variedad</u>. Se escribe el nombre común de la especie seguido del nombre que la persona participante da a la variedad y el municipio en el que ha sido cultivada. Así por ejemplo: Tomate (especie) Corazón de Toro (nombre que la persona da a la variedad) de Villamartín (Municipio).

**IMPORTANTE.** Se escribe en mayúsculas la letra inicial de la especie, de la variedad y del municipio. Poner especial cuidado en que esté escrito sin fallos ortográficos. Incluir tildes.

N.R.A.: 10053-Sección 1º C.I.F.: G-91341156 Caracola del C.I.R. – Parque de San Jerónimo s/n 41015 Sevilla (España) Tfno. / Fax: 954-406-423 info@redandaluzadesemillas.org www.redandaluzadesemillas.org millas

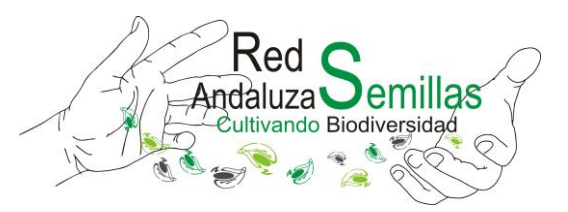

<u>Especie</u>. Aparecerá un desplegable con todas las especies registradas. Introducir la especie correspondiente por su nombre común.

Municipio. Seleccionar el municipio en el que se ha cultivado la variedad

<u>Detalles de ubicación</u>. Se escribe el nombre de la pedanía, la huerta o cualquier dato sobre la ubicación que la persona participante considere apropiado.

**IMPORTANTE.** Justo en el momento en que se registra la variedad se elabora la etiqueta que identificará el lote de las semillas aportadas con este nombre

**ATENCIÓN.** Puede darse el caso de que la especie a la que pertenece la variedad no esté registrada. Si esto ocurre es necesario dar de alta la especie. Si la familia o grupo de cultivo tampoco están registrados, será necesario crear una nueva entrada de familia y/o grupo de cultivo para posteriormente dar de alta la especie. Si la familia y grupo de cultivo están registradas se procederá a dar de alta únicamente la especie.

**IMPORTANTE.** Poner especial cuidado en no registrar especies invasoras de otros países. Consultar con técnicos/as de la RAS

Para dar de alta familia, grupo de cultivo o especie se seleccionan las pestañas correspondientes en el menú principal a la izquierda de la pantalla (imagen 2). Posteriormente se selecciona la pestaña **nuevo +** y se completan los datos necesarios para cada caso

#### <u>Familia:</u>

| Andaluza Semilia                              | as ? | =          |           |                | +<br>Nuevo |
|-----------------------------------------------|------|------------|-----------|----------------|------------|
| ariedades                                     | ~    | Familias   | 6         |                |            |
| amilias<br>irupos de Cultivo                  |      | Muestra 50 | ✓ entrada | s              | Busca:     |
| species                                       |      | ID         | 11        | Nombre 👫       | Acciones   |
| 'ariedades                                    |      | 1          |           | Aizoaceae      | Detalle    |
| istadísticas Variedades<br>nventario Semillas |      | 2          |           | Amaranthaceae  | Detalle    |
| nventario (PDF)                               |      | 3          |           | Amaryllidaceae | Detalle    |
| ed de Resiembra                               | <    | 4          |           | Apiaceae       | Detalle    |
| articipantes                                  | <    | 5          |           | Arecaceae      | Detalle    |
|                                               |      | 6          |           | Asteraceae     | Detalle    |

Imagen 11

N.R.A.: 10053-Sección 1° C.I.F.: G-91341156 Caracola del C.I.R. – Parque de San Jerónimo s/n 41015 Sevilla (España) Tfno. / Fax: 954-406-423 info@redandaluzadesemillas.org www.redandaluzadesemillas.org

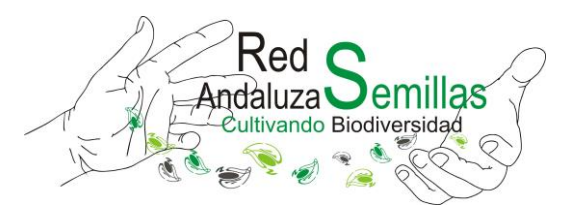

| Red Ser             | millas | =             |
|---------------------|--------|---------------|
| Buscar              | ۹      | Record Family |
| Ø Variedades        | ~      |               |
|                     |        | Nombre*       |
| Pamilias            |        |               |
| 🖉 Grupos de Cultivo |        |               |
| 💋 Especies          |        | Guardar       |
| 💋 Variedades        |        |               |
|                     |        |               |

Imagen 12

## Grupo de cultivo:

| Red Semillas            | 3 | =            |           |       | +<br>Nuevo |
|-------------------------|---|--------------|-----------|-------|------------|
| car C                   | ۹ | Grupos do C  | ultivo    |       |            |
| ariedades               | * | Grupos de C  |           |       |            |
| amilias                 |   | Muestra 50 🗸 | entradas  | Bus   | sca:       |
| Grupos de Cultivo       |   |              |           |       |            |
| Especies                |   | ID           | Nombre    | l≟ Ac | ciones     |
| /ariedades              |   | 2            | Arbusto   | De    | atalle     |
| istadísticas Variedades |   |              |           |       |            |
| nventario Semillas      |   | 3            | Cereal    | De    | talle      |
| nventario (PDF)         |   | 4            | Extensivo | De    | etalle     |
| ed de Resiembra         | < | 5            | Flor      | De    | etalle     |

imagen 13

| Red Semillas        | ≡                      |
|---------------------|------------------------|
| Buscar Q            | Crear Grupo de Cultivo |
| 💋 Variedades 🛛 👻    |                        |
| 💋 Familias          | Nombre "               |
| 💋 Grupos de Cultivo |                        |
| 💋 Especies          | Guardar                |
| 🔎 Variedades        |                        |

Imagen 14

N.R.A.: 10053-Sección 1º C.I.F.: G-91341156 Caracola del C.I.R. – Parque de San Jerónimo s/n 41015 Sevilla (España) Tfno. / Fax: 954-406-423 info@redandaluzadesemillas.org www.redandaluzadesemillas.org

•

. .

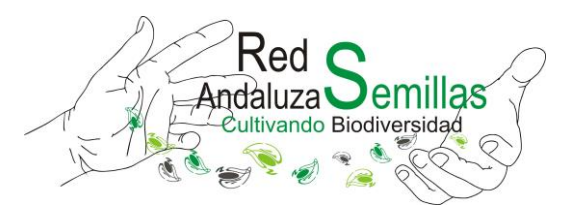

## Especies:

| Red Semilla                      | as?    | ≡       |               |                              |                |                                                | +<br>Nuev |
|----------------------------------|--------|---------|---------------|------------------------------|----------------|------------------------------------------------|-----------|
| ades                             | م<br>ب | Espec   | cies          |                              |                |                                                |           |
|                                  |        | Muestra | 50 💙 entradas |                              |                | Busca:                                         |           |
| es                               |        | ID 11   | Nombre        | Nombre Específico            | Familia 👫      | Grupo de Cultivo                               | Acciones  |
| ades                             |        | 129     | Acacia        | Acacia Mill.                 | Fabaceae       | Árbol                                          | Detalle   |
| ticas Variedades<br>rio Semillas |        | 45      | Acedera       | Rumex acetosa L.             | Poligonaceae   | Hortícola                                      | Detalle   |
|                                  |        | 4       | Acelga        | Beta vulgaris L., Var. Cycla | Chenopodiaceae | Hortícola                                      | Detalle   |
| lesiembra                        | <      | 7       | Achicoria     | Taraxacum officinale Weber   | Compositae     | Hortícola                                      | Detalle   |
| antes                            | <      | 147     | Ajedrea       | Satureja montana             | Lamiaceae      | Planta Aromática, Medicinal y<br>Condimentaria | Detalle   |
|                                  |        | 89      | Aio           | Allium sativum I             | AmarvIlidaceae | Hortícola                                      | Detalle   |

imagen 15

| 1  | Red Semillas     | ? | =                   |
|----|------------------|---|---------------------|
|    |                  | ۹ | Cours Frencis       |
| ø  | Variedades       | ~ | Nombre*             |
| 19 |                  |   |                     |
| ø  |                  |   | Nombre específica   |
| ø  | Especies         |   | Kellene este campo. |
| 19 |                  |   | Familia             |
| ¢  |                  |   | Airoscene           |
|    |                  |   |                     |
|    |                  |   |                     |
| 13 | Red de Resiembra | < |                     |
| 잫  | Participantes    | < | Guardar             |

#### imagen 15

En muchas ocasiones puede no estar registrada la especie pero sí la familia o grupo de cultivo.

Paso 3. Registro de la entrada de semillas de variedades locales en la ReI

El registro de la entrada de semilla puede realizarse de varias formas. Seleccionando la pestaña **Red de Resiembra** situada en el menú principal a la izquierda de la pantalla (imagen 3) y a continuación **Entrada de semilla** o a partir de la pestaña **Participante** del menú principal (imagen 4)

Se realiza la descripción del segundo procedimiento por resultar más rápido. Esto es, una vez dada de alta a la persona participante (en su caso) y a la variedad (en su caso) se selecciona la pestaña **Participante** del menú principal (imagen 4) y se introduce en el buscador el nombre de la persona que realiza la entrada de semilla.

| Red Semillas           | =                 |                                  |         |        |                   |        |              | +<br>Nuevo   |  |
|------------------------|-------------------|----------------------------------|---------|--------|-------------------|--------|--------------|--------------|--|
| Q<br>es <<br>siembra < | Partie<br>Muestra | so v entradas                    |         |        |                   |        | Busca: paula |              |  |
| ntes 💙                 | ID                | Nombre                           | Ji Emai | nail 👫 | Municipio 👫       | NIF II | Organización | Acciones     |  |
| intes                  | 166               | Paula                            |         |        | Sevilla (Sevilla) |        |              | Detalle      |  |
| cas<br>Participantes   | ID                | Nombre                           | Emai    | nail   | Municipio         | NIF    | Municipio    | Organización |  |
|                        | Mostrano          | do 1 - 1 de 1 (filtrado de 842 t | otal)   |        |                   |        | Anterior     | 1 Siguiente  |  |

Imagen 17

Se han borrado los datos de la persona seleccionada en virtud de la ley de protección de datos

Una vez encontrado el registro de la persona que realiza la entrada de semillas se selecciona la pestaña *detalle* (imagen 17) que proporciona información del historial de las entradas (semillas aportadas) y salidas de semillas (movimientos asociados) realizadas por la persona en caso de haber participado anteriormente en la ReI (imagen 18). Esta información aparecerá en blanco en caso de que la persona no haya realizado intercambio de semillas y/o participado en alguna campaña asociada a la misma.

| luestra             | 50 💙 en               | tradas                |                     |                                   |                 | Busca:             |                  |
|---------------------|-----------------------|-----------------------|---------------------|-----------------------------------|-----------------|--------------------|------------------|
| ID II               | Fecha Entr            | rada .↓.₹             | Año 🗦               | Variedad 👫                        | Campaña 🛛 🗐     | Disponible 👫       | Acciones         |
| 1286                | 5/4/2013              |                       | 2012                | Rúcula Turca de Sevilla           | Intercambio     | × No               | Detalles         |
| 1287                | 5/4/2013              |                       | 2012                | Puerro de Cuello Largo de Sevilla | Intercambio     | × No               | Detalles         |
| 1288                | 5/4/2013              |                       | 2012                | Tomate de Plato de Algeciras      | Intercambio     | × No               | Detalles         |
| 1289                | 5/4/2013              |                       | 2012                | Berros de Sevilla                 | Intercambio     | × No               | Detalles         |
| 2056                | 1/1/1901              |                       | 2014                | Lechuga Punta de Lanza de Sevilla | Intercambio     | × No               | Detalles         |
| ID                  | Año                   |                       | Fecha Entrada       | Variedad                          | Campaña         | Disponible         | Acciones         |
| Otros Ma<br>Auestra | ovimientos<br>50 🔽 en | s Asociados<br>tradas |                     |                                   |                 | Busca:             | Afiad ir Movimie |
|                     | Tipo 👫                | Fecha 🚛               | Semilla             | 1:                                | Campaña         | 11                 | Acciones         |
| ID .IT              |                       | 6/12/2014             | Judía Caobeña de Fa | li de Ronda (2012)                | Apadrina una va | riedad tradicional | Detalles         |
| ID 11               | Salida                | -,,                   |                     |                                   |                 |                    |                  |

N.R.A.: 10053-Sección 1º C.I.F.: G-91341156 Caracola del C.I.R. – Parque de San Jerónimo s/n 41015 Sevilla (España) Tfno. / Fax: 954-406-423 info@redandaluzadesemillas.org www.redandaluzadesemillas.org millas

IZA

Para registrar la entrada de semillas que aporta la persona participante se selecciona la opción *añadir semillas*. Para registrar las salidas de semillas que la persona participante se lleva de la Rel se selecciona la pestaña *añadir movimientos*.

**IMPORTANTE.** Resulta más ágil realizar primero el registro de todas las entradas y posteriormente el de todas las salidas o movimientos si la persona aporta más de una semilla y se lleva más de una semilla.

Al seleccionar la pestaña **añadir semilla** en el historial (imagen 18) aparece la página Crear entrada de semillas (imagen 19)

| Buscar Q                   |                       |
|----------------------------|-----------------------|
|                            | Crear Entrada Semilla |
| 💋 Variedades 🛛 <           |                       |
|                            | Variedad              |
| 😫 Red de Resiembra 🛛 🗡     |                       |
| 🚣 Entradas de Semilla      | Participante          |
| 1 Movimientos              | r, Paula []           |
| 🖨 Apadrina una variedad    | Fecha entrada banco*  |
| 🛢 Describe una variedad    | 01/01/1901            |
| 🛗 Eventos                  | Campaña               |
| 👫 Proyectos                | Intercambio           |
| 🕏 Estadísticas Movimientos | Via de entrada        |
| 🗴 Informe Movimientos      | Sede                  |
| Barticipantos (            | Año de cosecha        |
|                            | 2017                  |
|                            | Agotadas              |
|                            | Evento                |
|                            |                       |
|                            | Proyecto              |
|                            |                       |
|                            | Observaciones         |
|                            |                       |
|                            |                       |
|                            |                       |

Imagen 19

En esta página se completa la información relativa a:

- Variedad que aporta la persona participante: aparece un desplegable con todas las variedades registradas en la que se encontrará la variedad en cuestión ya registrada anteriormente.
- Fecha de entrada en el banco: se selecciona la fecha en la que se aporta la variedad.
- Campaña: se selecciona si se trata de un intercambio, campaña o donación.
- Vía de entrada de la semilla: por carta, sede o actividad.
- Año de cosecha
- Evento en el que se ha realizado el intercambio (será necesario crear el evento en caso de que sea el primer registro del mismo)

millas

- Proyecto: para el caso en que el evento se enmarque en algún proyecto que en ese momento desarrolle la entidad (si es el primer registro de un intercambio acogido a un proyecto será necesario dar de alta el proyecto).
- Observación: en el caso de que sea necesario se describirá en el apartado observaciones.

Finalmente se selecciona la pestaña **guardar.** Al guardar la entrada se visualiza la página que recoge la información del registro (imagen 20) con los datos sobre fecha de entrada en el banco de la variedad, nombre de la variedad, participante, campaña, año de cosecha, evento, proyecto, código de identificación de la variedad y observaciones.

| uscar Q                  | ✓ Correcto!                    |                                                                                               |
|--------------------------|--------------------------------|-----------------------------------------------------------------------------------------------|
| Variedades <             | Se ha guardado la Entrada de S | emilla correctamente                                                                          |
| Red de Resiembra 🛛 👻     |                                |                                                                                               |
| Entradas de Semilla      | Semilla: Acacia del            | Viso del Alcor                                                                                |
| Movimientos              |                                |                                                                                               |
| Apadrina una variedad    | Fecha entrada Banco            | 06/06/17                                                                                      |
| Describe una variedad    | Variedad                       | Acacia del Visy del Alcor                                                                     |
| Proyectos                | Participante                   | Paula                                                                                         |
| Estadísticas Movimientos | Campaña                        | Intercambio                                                                                   |
| Informe Movimientos      | Via de entrada                 | Sede                                                                                          |
| Participantes <          | Año de cosecha                 | 2017                                                                                          |
|                          | Agotadas                       | No Marcar Agotada                                                                             |
|                          | Evento                         | Arroyomolinos de León_Huelva_Intercambio de semillas. AACID15                                 |
|                          | Proyecto                       | Construyendo soberanía alimentaria. Las variedades autóctonas: una herramienta para el cambio |
|                          | Id<br>Observaciones            | 2.838                                                                                         |

Imagen 20

Desde esta página se selecciona de nuevo el **nombre de la persona participante** para volver al historial de entradas de semillas y movimientos o salidas realizadas por la misma. Aparecerá en éste el nombre de la entrada que acabamos de registrar

N.R.A.: 10053-Sección 1º C.I.F.: G-91341156 Caracola del C.I.R. – Parque de San Jerónimo s/n 41015 Sevilla (España) Tfno. / Fax: 954-406-423 info@redandaluzadesemillas.org www.redandaluzadesemillas.org millas

Iza

tivando Biodiversidad

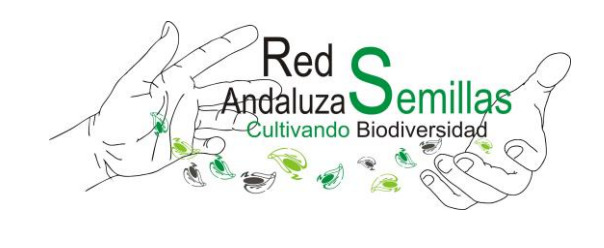

| uestra   | 50 v entradas | Busca:        |                                   |             |              |             |
|----------|---------------|---------------|-----------------------------------|-------------|--------------|-------------|
| D II     | Fecha Entrada | Año 👫         | Variedad 👫                        | Campaña 🛛 💵 | Disponible 👫 | Acciones    |
| 2838     | 6/6/2017      | 2017          | Acacia del Viso del Alcor         | Intercambio | 🖌 Si         | Detalles    |
| 1286     | 5/4/2013      | 2012          | Rúcula Turca de Sevilla           | Intercambio | × No         | Detalles    |
| 1287     | 5/4/2013      | 2012          | Puerro de Cuello Largo de Sevilla | Intercambio | × No         | Detalles    |
| 1288     | 5/4/2013      | 2012          | Tomate de Plato de Algeciras      | Intercambio | × No         | Detalles    |
| 1289     | 5/4/2013      | 2012          | Berros de Sevilla                 | Intercambio | × No         | Detalles    |
| 2056     | 1/1/1901      | 2014          | Lechuga Punta de Lanza de Sevilla | Intercambio | × No         | Detalles    |
| ID       | Año           | Fecha Entrada | Variedad                          | Campaña     | Disponible   | Acciones    |
| ostrando | 1-6 de 6      |               |                                   |             | Anterior     | 1 Siguiente |

imagen 21

. . . . . .

*Nota.* Si fuera necesario hacer algún cambio en el registro realizado se selecciona la pestaña *detalle* de la nueva entrada (imagen 21) y se edita de nuevo.

| :                   |                                                                  | <b>C</b><br>Editar | +<br>Nuevo      | Copiar | 1<br>3<br>Todas | X<br>Eliminar |
|---------------------|------------------------------------------------------------------|--------------------|-----------------|--------|-----------------|---------------|
| Semilla: Acacia d   | lel Viso del Alcor                                               |                    |                 |        |                 |               |
|                     |                                                                  |                    |                 |        |                 |               |
| Fecha entrada Banco | 06/06/17                                                         |                    |                 |        |                 |               |
| Variedad            | Acacia del Viso del Alcor                                        |                    |                 |        |                 |               |
| Participante        | Paula                                                            |                    |                 |        |                 |               |
| Campaña             | Intercambio                                                      |                    |                 |        |                 |               |
| Via de entrada      | Sede                                                             |                    |                 |        |                 |               |
| Año de cosecha      | 2017                                                             |                    |                 |        |                 |               |
| Agotadas            | No Marcar Agotada                                                |                    |                 |        |                 |               |
| Evento              | Arroyomolinos de León_Huelva_Intercambio de semillas. AACID15    |                    |                 |        |                 |               |
| Proyecto            | Construyendo soberanía alimentaria. Las variedades autóctonas: u | na herramient      | ta para el camb | oio    |                 |               |
| Id                  | 2.838                                                            |                    |                 |        |                 |               |
| Observaciones       |                                                                  |                    |                 |        |                 |               |

Imagen 22

N.R.A.: 10053-Sección 1º C.I.F.: G-91341156 Caracola del C.I.R. – Parque de San Jerónimo s/n 41015 Sevilla (España) Tfno. / Fax: 954-406-423 info@redandaluzadesemillas.org www.redandaluzadesemillas.org Si no es necesario realizar cambio alguno en el registro anterior, una vez en el historial de entradas y salidas de semillas de la persona participante (imagen 21) se vuelve a seleccionar **añadir semilla** en caso de querer registrar otra entrada. Se repite el proceso sucesivamente hasta finalizar el registro de la totalidad de las entradas de semillas. Una vez realizados todos los registros se procederá a registrar los movimientos o salidas de semillas.

#### Paso 4. Registro de los movimientos o salidas de semillas de la ReI

Una vez añadidas todas las semillas aportadas por la persona participante durante el intercambio, se registran los movimientos o salidas de semillas del banco asociados a dichas entradas. Para ello, en el historial de entradas y salidas de la persona se selecciona la opción *Añadir movimientos* (imagen 18) y se completan los datos relativos a:

Nombre de la Variedad que sale del banco, persona que la aportó, año de cosecha, fecha de salida de la variedad del banco, vía de salida (carta, sede o actividad), si agota las existencias de la semilla ( se marca la pestaña en caso de que en ese intercambio se haya terminado con el lote de semillas), persona que se lleva la semilla, si se trata de un intercambio, campaña o donación y si dicho movimiento se acoge a un evento o proyecto (imagen 23)

| Semilla                                          |                       |                                      |                                        |
|--------------------------------------------------|-----------------------|--------------------------------------|----------------------------------------|
| Variedad                                         | ▼ Sele                | pante Semilla<br>cciona una variedad | Ano Cosecha<br>Selecciona una variedad |
| Fecha*<br>01/01/1901                             | <b>Tipo</b><br>Salida | Via de entra<br>Sede                 | da/salida Agota Existencias            |
| Participante<br>Lopez Gonzalez, Paula (28637543- | J)                    | Campaña                              | bio                                    |
| Evento                                           |                       | Proyecto                             |                                        |
| Observaciones                                    |                       | Ţ                                    |                                        |
|                                                  |                       |                                      |                                        |
|                                                  |                       |                                      |                                        |
|                                                  |                       |                                      |                                        |

#### imagen 23

Una vez guardado el registro de movimiento o salida de semilla, y seleccionado el nombre de la persona participante, se visualiza de nuevo el historial de entradas y salidas (imagen 21). Se volverán a registrar tantos movimientos como variedades haya sacado la persona del banco.

N.R.A.: 10053-Sección 1° C.I.F.: G-91341156 Caracola del C.I.R. – Parque de San Jerónimo s/n 41015 Sevilla (España) Tfno. / Fax: 954-406-423 info@redandaluzadesemillas.org www.redandaluzadesemillas.org millas

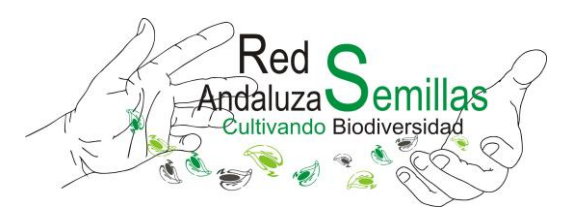

# **Campañas y donaciones**

El procedimiento de registro de semillas de variedades locales que forman parte de la ReI y que se han acogido a alguna de las campañas asociadas a la misma es muy similar al procedimiento de registro de intercambios.

En caso de semillas apadrinadas, en la pestaña Red de Resiembra (imagen 3) del menú principal se selecciona la opción **Apadrina una variedad** a partir de la cual se visualiza el listado de semillas apadrinadas hasta el momento.

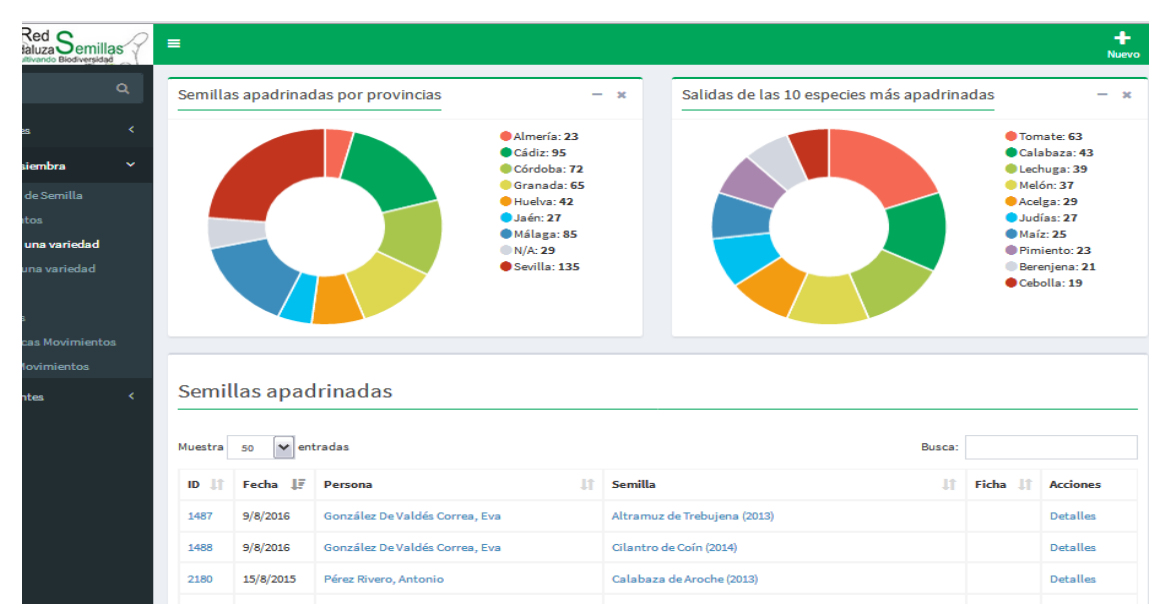

Imagen 24

Para dar de alta un nuevo apadrinamiento en primer lugar será necesario conocer si la persona está registrada ya en la base de datos. Si no fuera así se dará de alta a la persona participante mediante el procedimiento ya descrito. Posteriormente se selecciona la pestaña **nuevo +** arriba a la derecha y se completan los datos relativos al nombre de la variedad apadrinada, nombre de la persona que aportó la semilla al banco, año de cosecha de la variedad, fecha del apadrinamiento, si se ha realizado el apadrinamiento vía carta, en sede o a través de una actividad, nombre de la persona que apadrina la variedad, campaña asociada "apadrina una variedad local", evento y/o proyecto en su caso. Una vez completados los datos se guarda la información (imagen 25)

N.R.A.: 10053-Sección 1º C.I.F.: G-91341156 Caracola del C.I.R. – Parque de San Jerónimo s/n 41015 Sevilla (España) Tfno. / Fax: 954-406-423 info@redandaluzadesemillas.org www.redandaluzadesemillas.org

| Semilla<br>Variedad |        | Particinante Semilla   |                       | Año Cosecha             |
|---------------------|--------|------------------------|-----------------------|-------------------------|
|                     | Ŧ      | Selecciona una varieda | ad 🗸                  | Selecciona una variedad |
| Fecha*              | Тіро   |                        | Via de entrada/salida | Agota Existencias       |
| 01/01/1901          | Salida | ~                      | Sede                  | ~                       |
| Participante        |        |                        | Campaña               |                         |
|                     |        | Ŧ                      | Intercambio           |                         |
| Evento              |        |                        | Proyecto              |                         |
|                     |        | Ŧ                      |                       |                         |
| Observaciones       |        |                        |                       |                         |
|                     |        |                        |                       |                         |
|                     |        |                        |                       |                         |

imagen 25

Para el registro de las variedades asociadas a la campaña "describe una variedad" el procedimiento es similar. Se selecciona la pestaña **Red de Resiembra** (imagen 3) del menú principal la opción "Describe una variedad" y se rellenan igualmente los datos solicitados.

Cuando desde la RAS se realiza alguna donación de semillas, para el registro de las variedades donadas, se utiliza el mismo procedimiento que para el intercambio, exceptuando el registro de variedades aportadas y el de entradas de semillas (paso 2 y 3 del procedimiento de registro de intercambios) que en este caso no tiene lugar por tratarse de una donación.

Así, se da de alta a la organización a la que se dona las semillas (se comprueba previamente que no está ya registrada para evitar duplicados) y se pasa directamente al paso 4 del procedimiento de intercambio "añadir movimiento". Se completan los datos (imagen 23) de forma similar con la única diferencia de que en la pestaña Campaña se selecciona la opción de donación.

millas

Iza

tivando Biodiversidad

N.R.A.: 10053-Sección 1° C.I.F.: G-91341156 Caracola del C.I.R. – Parque de San Jerónimo s/n 41015 Sevilla (España) Tfno. / Fax: 954-406-423 info@redandaluzadesemillas.org www.redandaluzadesemillas.org

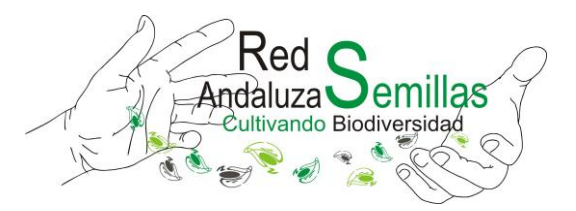

# **Estadísticas e Informes**

A partir de los registros de las variedades, de las entradas y salidas de semillas y de las personas participantes, es posible obtener una serie de informes y gráficas que permiten analizar y visualizar la información relativa a las existencias de las variedades en el banco, disponible además en el enlace <u>http://www.redandaluzadesemillas.org/red-de-resiembra-e-intercambio-177/informes-y-listado-de-variedades/</u>, a los movimientos de entrada y salidas de variedades y al nivel de participación de personas u organizaciones para un periodo determinado, analizado por provincias, por especies o familias, por campañas o por género. A partir de éstos se realizan las memorias anuales de la Red de Resiembra e Intercambio que son colgadas en la web de la asociación y enviadas por correo - e a las personas participantes en la misma.

N.R.A.: 10053-Sección 1° C.I.F.: G-91341156 Caracola del C.I.R. – Parque de San Jerónimo s/n 41015 Sevilla (España) Tfno. / Fax: 954-406-423 info@redandaluzadesemillas.org www.redandaluzadesemillas.org